# **Billing Non-Covered Charges to Medicare**

Prepared for

### myUnity Essentials Financial

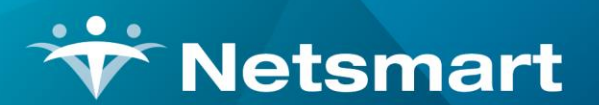

#### www.ntst.com

11100 Nall Avenue Overland Park, KS 66211 800.842.1973

© 2020 Netsmart Technologies, Inc. Confidential and Proprietary to Netsmart Technologies, Inc.

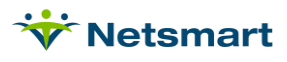

### **Table of Contents**

| Se | tup                        | .1  |
|----|----------------------------|-----|
|    | Non-Covered Modality Setup | . 1 |
|    | Charge Code Setup          | . 1 |
|    | Option Set Setup           | . 3 |

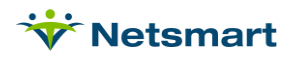

## Setup

#### **Modality Setup**

Go to File > File Maintenance > System Settings and click on the Modality tab.

If a Non-Covered modality isn't present, press the + button to add a new row.

Description: Non-Covered

Is-Visit: checked

Care-Type: Other

Cost-Type: Visit

**Cost-Amt:** enter the average agency cost for these services (optional - used for Margin reporting) Alternatively, a separate Non-Covered modality can be created for each visit type if you wish to separate these for reporting purposes (ex. RN Non-Covered, PT Non-Covered, etc.)

| Sea | Description     | Is-Visit | Care-Type       | Cost-Type | Cost-Amt | -  | -1       |  |
|-----|-----------------|----------|-----------------|-----------|----------|----|----------|--|
| 7   | Homemaker       |          | Housekeeper     | Visit     | 25.00    |    | <u>+</u> |  |
| 8   | Supplies        | Γ        | Supplies        | Charge    | 0.00     |    | -        |  |
| 9   | Non-Billable    | •        | Other           | Visit     | 0.00     | 1  | _        |  |
| 10  | Room and Board  | •        | Room & Board    | Visit     | 0.00     |    |          |  |
| 11  | Routine         |          | Other           | Visit     | 0.00     |    |          |  |
| 12  | Chaplain        | •        | Other           | Visit     | 0.00     |    |          |  |
| 13  | Volunteer       | •        | Other           | Visit     | 0.00     |    |          |  |
| 14  | Continuous Care | •        | Other           | Visit     | 0.00     |    |          |  |
| 15  | Palliative Care | •        | Other           | Visit     | 0.00     | _  |          |  |
| 16  | LPN             |          | Regular Nursing | Visit     | 0.00     |    |          |  |
| 17  | Respite         | •        | Other           | Visit     | 0.00     |    |          |  |
| 18  | Inpatient       |          | Other           | Visit     | 0.00     |    |          |  |
| 19  | Physician       | V        | Other           | Visit     | 0.00     |    |          |  |
| 20  | Non-Covered     | 2        | Other           | Visit     | 0.00     | -1 |          |  |

#### Charge Code Setup

Create Non-Covered charge codes for each HCPCS code that needs to be submitted on the claim. These codes must also be setup in your clinical system.

Go to File > File Maintenance > Charge Code.

Press Add to create a new code.

**Code:** enter a code (max 12 alphanumeric characters).

Description: enter a charge description

**Modality:** Non-Covered (or if you setup non-covered modalities by discipline, select the discipline-specific non-covered modality)

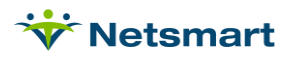

Non-Billable: unchecked.

| 8                                                        | Charge: PTNC - PT Non-Covered               | <b>- - ×</b> |
|----------------------------------------------------------|---------------------------------------------|--------------|
| Charge Bill-Ra                                           | te Pay-Rate Revenue-Codes                   |              |
| '<br>Code:<br>Description:<br>Modality:<br>Non-Billable: | PTNC Active:   PT Non-Covered   Non-Covered |              |
| A Eind                                                   | 🗄 Save 🗶 Cancel 🐲 Print 🕂 Add 🗕 Delete      | ?            |

Go to the **Bill Rate** tab and press + to add a new row.

| Start-Date: enter the earliest date for which Non-Covered                          | Charge: PTNC - PT Non-Covered - Edit Charge Bill-Rate Pay-Rate Revenue-Codes |            |                |        |                            |       |         | 1 <mark>x</mark> |
|------------------------------------------------------------------------------------|------------------------------------------------------------------------------|------------|----------------|--------|----------------------------|-------|---------|------------------|
| charges will be billed.                                                            | Start-Date                                                                   | End-Date   | Basis          | Gross  | Net                        | Cost  | Net-Ovr |                  |
| End-Date: enter 12/31/2099                                                         | 1/1/2020                                                                     | 12/31/2099 | Visit          | 122.00 | 0.00                       |       |         |                  |
| Basis: Visit                                                                       |                                                                              |            |                |        |                            |       |         |                  |
| <b>Gross:</b> enter your agency's<br>Usual & Customary amount<br>for this service. |                                                                              |            |                |        |                            |       |         |                  |
| Net: enter 0.00                                                                    |                                                                              |            |                |        |                            |       |         |                  |
| <b>Cost:</b> leave blank (unused field)                                            |                                                                              |            |                |        |                            |       |         |                  |
| Net-Over: unchecked                                                                | M Eind                                                                       | 🔜 Save 🗙   | <u>C</u> ancel |        | + <u>A</u> dd   - <u>D</u> | elete | ?       |                  |

Go to the **Revenue-Codes** tab and press **+Add** to add a new row.

Type: Medicare Rev Type

Code: enter the Revenue/HCPCS combination for this service type.

Start-Date: enter the earliest date for which the code combination is in effect.

End-Date: 12/31/2099

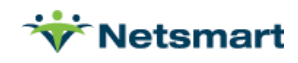

**GL-Account:** enter the GL Account code for this service (optional; determined by your agency's Accounting Department).

| Charge Bill | Charge: PTNC - PT Non-Covered - Browse |                    |                  |            |            |             |  |  |
|-------------|----------------------------------------|--------------------|------------------|------------|------------|-------------|--|--|
| Туре        |                                        | Code               | Description      | Start-Date | End-Date   | GL-Account  |  |  |
| Medicare Re | ev Type                                | 0421G0151          | Physical Therapy | 1/1/2020   | 12/31/2099 |             |  |  |
|             |                                        |                    |                  |            |            |             |  |  |
|             |                                        |                    |                  |            |            |             |  |  |
|             |                                        |                    |                  |            |            |             |  |  |
| •           |                                        |                    |                  |            |            | <b>&gt;</b> |  |  |
| H Eind      | <u>   S</u> av                         | re X <u>C</u> ance | Print + Add      | - Delete   | ?          | <u>'</u>    |  |  |

### **Option Set Setup**

Go to **Billing > Electronic Claims**. From the Option Set Selection drop-down, select the Medicare Electronic Claims Option Set. Click **Options** and use the Locator dropdown to set the following:

**2390.15 Charge Itemizations:** for the Non-Covered modality (or each discipline-specific non-covered modality if setup that way), check Use Modality, Non-Covered, Service-Units = ¼ Hours, and Itemization = Visit.

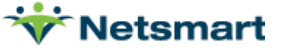

Η

Г

~

Save

Physician

X Cancel

@ Print

Non-Covered

| 8            | Billing Option                       | s Wizard    |               |             | > |
|--------------|--------------------------------------|-------------|---------------|-------------|---|
| 150 - Medic  | care Elec Claims - 5010              |             |               |             |   |
| + Previous   | Locator: 2390.15 Charge Itemizations |             | •             | ➡ Next      |   |
| 2390.15 Cł   | narge Itemizations                   |             |               | ?           |   |
| Use Modality | Modality Description                 | Non-Covered | Service-Units | Itemization | 1 |
| <b>V</b>     | Skilled Nursing                      |             | 1/4 Hours     | Visit       |   |
| <b>V</b>     | Physical Therapy                     |             | 1/4 Hours     | Visit       |   |
| <b>V</b>     | Speech Therapy                       |             | 1/4 Hours     | Visit       |   |
| <b>V</b>     | Occupational Therapy                 |             | 1/4 Hours     | Visit       |   |
| <b>v</b>     | Medical Social Services              |             | 1/4 Hours     | Visit       |   |
| •            | Home Health Aide                     |             | 1/4 Hours     | Visit       |   |
| <b>V</b>     | Homemaker                            |             | Units         | Visit       |   |
| •            | Supplies                             |             | Units         | Supply      |   |
|              | Non-Billable                         |             | Units         | N/A         |   |
|              | Room and Board                       |             | Units         | N/A         |   |
|              | Routine                              |             | Units         | N/A         |   |
|              | Chaplain                             |             | Units         | N/A         |   |
|              | Volunteer                            |             | Units         | N/A         |   |
|              | Continuous Care                      |             | Units         | N/A         |   |
|              | Palliative Care                      |             | Units         | N/A         |   |
| <b>v</b>     | LPN                                  |             | 1/4 Hours     | Visit       |   |
|              | Respite                              |             | Units         | N/A         |   |
|              | Inpatient                            |             | Units         | N/A         |   |

Units

1/4 Hours

~

Copy Merge Rename

N/A

Visit

2400.07 SV2\*07 Non-Covered Charges: Charge Amount (Non-Covered for Selected Modalities)

Save the changes and repeat the Option Set setup steps for any other Medicare Option Sets where Non-Covered charges need to be reported (e.g. MSP Final, Medicare Demand, etc.)

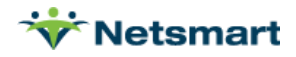